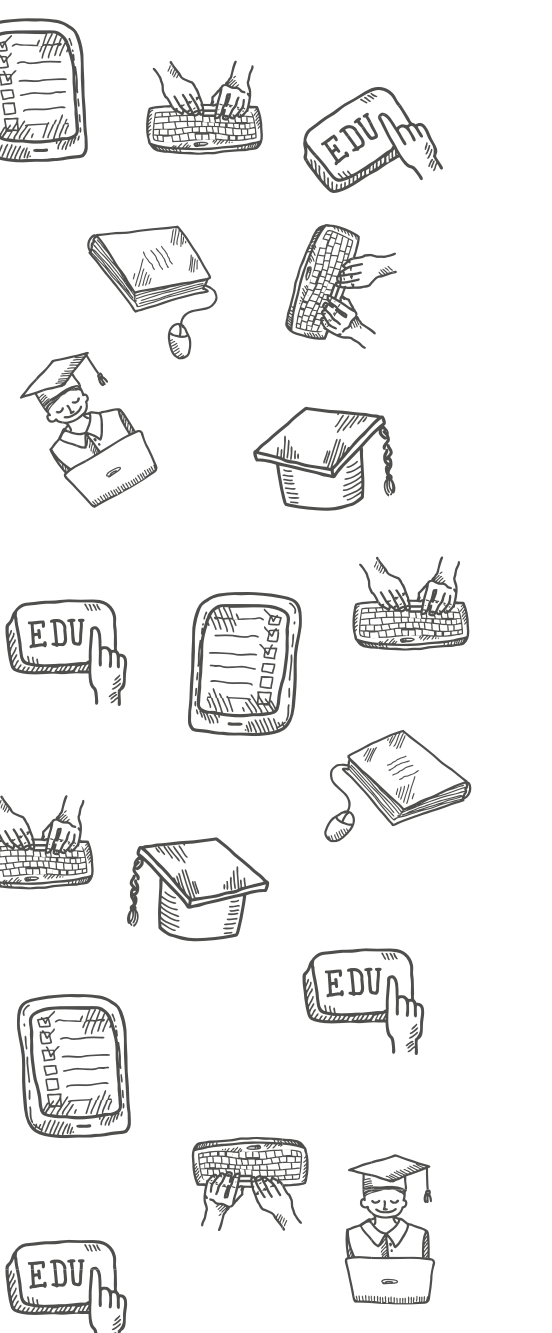

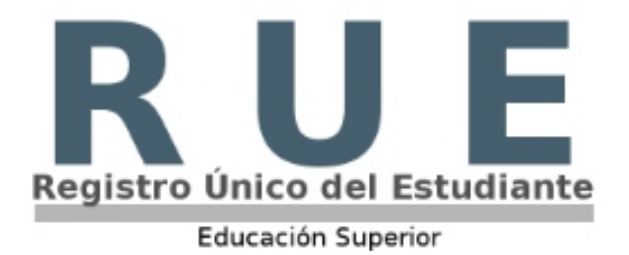

# **MANUAL DEL USUARIO** REGISTRO ÚNICO DEL ESTUDIANTE - EDUCACIÓN SUPERIOR

Rol: Postulante a Becas de Taiwán

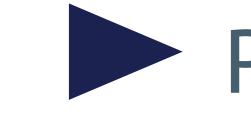

Postulaciones a Becas - Taiwán

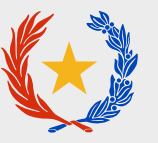

GOBIERNO DEL PARAGUAY MINISTERIO DE EDUCACIÓN Y CIENCIAS El módulo está orientado a la postulación del alumno a las becas ofrecidas por la República de China – Taiwán, para cursar áreas de interés de grado y posgrados, facilitando al usuario la posibilidad de que pueda hacerlo de forma remota, de manera práctica y sin ningún otro requisito que tener acceso a internet.

Para ingresar al módulo, la persona debe crear una cuenta con la cual puede matricularse, una vez creada la cuenta se ingresa con el rol de **Postulante a Becas de Taiwán**.

### Paso 1- Iniciar sesión

Ingresar a la plataforma a través del enlace: <u>www.rue.mec.gov.py/rue\_superior/</u> Iniciar sesión como **Postulante a Becas de Taiwán**.

| Tipo de Documento        | Cédula de Identidad          | ~ |
|--------------------------|------------------------------|---|
| Nacionalidad             | Paraguaya                    | ~ |
| N° Documento             | 5037822                      |   |
| Contraseña               | •••••                        |   |
| Ingresar como (opcional) | Postulante a Becas de Taiwán | ~ |
|                          | Ingresar                     |   |
|                          | Recuperar Contraseña         |   |

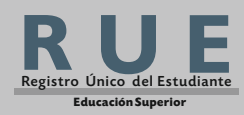

# Paso 2 - Completar los datos requeridos

**MANUAL DE USUARIO** 

Postulación Becas Externas

-Tipo de Documento -Nacionalidad -Número de Documento - Nombre -Apellido -Correo Demás requerimientos obligatorios marcados con (\*)

| Tipo de Documento (*)              | Cédula de Identidad       |
|------------------------------------|---------------------------|
| Nacionalidad (*)                   | Paraguaya                 |
| Fecha de Nacimiento (*)            | 1997-01-02                |
| Departamento de nacimiento (*)     | Capital ~                 |
| Distrito de nacimiento (*)         | Asunción 🗸                |
| Dirección particular (*)           |                           |
| Departamento residencia actual (*) | Capital ~                 |
| Distrito residencia (*)            | Asunción 🗸                |
| Perteneces a población indigena?   | ○ SI                      |
| Nº Documento (*)                   | 503                       |
|                                    |                           |
| Nombre (*)                         | MATIAS                    |
| Apellido (*)                       | ALVAREZ                   |
| Edad (*)                           | 27                        |
| Sexo (*)                           | Varón                     |
| Correo (*)                         | matias.alvarez@mec.gov.py |
| Confirmar Correo (*)               | matias.alvarez@mec.gov.py |
| Linea Fija (*)                     | 0972                      |
| Celular (*)                        | 0972                      |

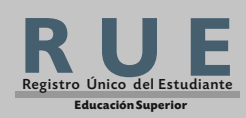

Postulaciones a Becas Taiwán 2024 - Rol: Postulante a Becas de Taiwán

En el caso de marcar la opción "**Perteneces a población indígena**" se despliegan las opciones de "Adjuntar Carnet" y el botón 🛓 que permite ver el "Carnet Adjunto" y 💢 que posibilita eliminar el archivo adjuntado.

| Perteneces a población indigena? | I O NO                                     |
|----------------------------------|--------------------------------------------|
| Adjuntar Carnet                  | Examinar No se ha seleccio ningún archivo. |
|                                  |                                            |
| Carnet Adjunto                   |                                            |

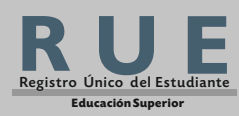

# Paso 4 - Confirmar postulación

En la sección "Datos académicos del estudiante" todos los campos requeridos son obligatorios (\*), y en la sección "Datos Grado/Posgrado" deben seleccionarse obligatoriamente el "Nivel de Postulación".

#### Datos académicos del estudiante

| Institución de Procedencia (*)                                                       | COLEGIO POLITECNICO |    |    |
|--------------------------------------------------------------------------------------|---------------------|----|----|
| Tipo gestión de la Institución (*)                                                   |                     |    |    |
| Tipo de Bachillerato Culminado (*)                                                   | 3er Curso           |    |    |
| Año Egreso del Bachillerato (*)                                                      | 2014                |    |    |
| Promedio (*)                                                                         |                     |    |    |
| Datos Grado/Postgrado                                                                |                     |    |    |
| Comme Falancianda (*)                                                                |                     |    |    |
| Carrera Seleccionada (*)                                                             |                     |    |    |
| Universidad Seleccionada                                                             |                     |    |    |
| Eres residente de la República de China<br>Taiwan (*)                                | ⊖ SI                | NO |    |
| ¿Se ha postulado con anterioridad a<br>alguna convocatoria de Becas a Taiwān?<br>(*) | ⊖ SI                | NO |    |
| Programa Beca HUAYU (*)                                                              | ⊖ SI                | NO |    |
| Nivel de Postulación(Grado/Postgrado)<br>(*)                                         | Postgrado           |    | Me |
|                                                                                      |                     |    |    |

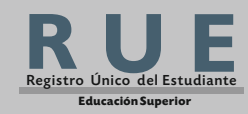

**MANUAL DE USUARIO** 

### Postulaciones a Becas Taiwán 2024 - Rol: Postulante a Becas de Taiwán

Una vez completos todos los campos requeridos puede finalizar su postulación presionando el botón

| Rue dice:                               |        |
|-----------------------------------------|--------|
| ¿Está seguro de confirmar la solicitud? |        |
| Aceptar Canc                            | elar 🗤 |
|                                         |        |

Confirmar

# Paso 5 - Descarga de formularios para postulación

Luego de la confirmación se despliegan los enlaces de descarga de documentos a ser posteriormente adjuntados

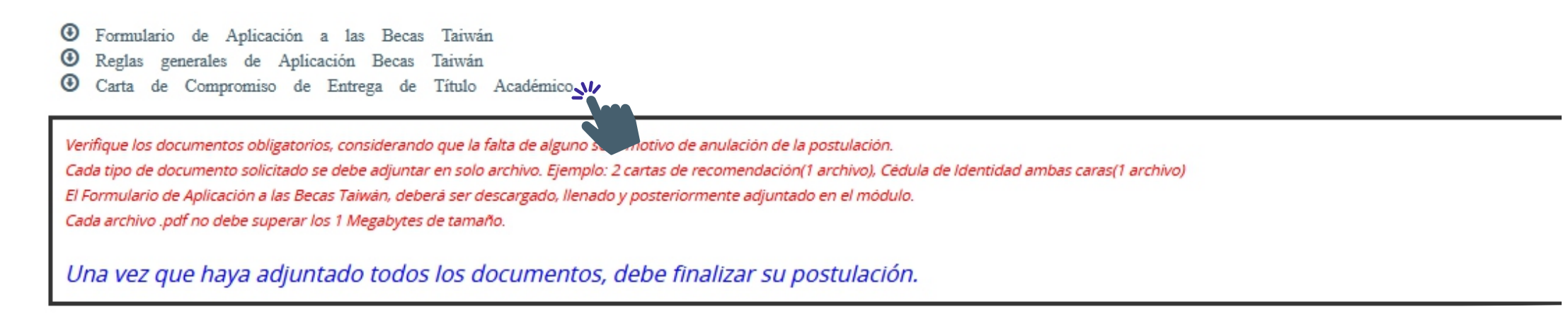

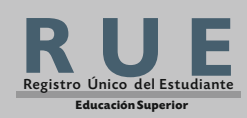

MANUAL DE USUARIO Postulaciones a Becas Taiwán 2024 - Rol: Postulante a Becas de Taiwán

# Paso 6 - Adjuntar documentos para postulación

Los documentos marcados con (\*) son de carácter obligatorio y deben ser adjuntados para enviar la postulación

presionando el botón Enviar Postulación 🕑

| #  | Tipo Documento                                                                                                    | Adjunto |
|----|----------------------------------------------------------------------------------------------------|---------|
| 1  | Formulario oficial de aplicación a las "Becas de Taiwán" (*)                                                                                                    | Ø       |
| 2  | Fotocopia autenticada de la cédula de identidad civil o del pasaporte vigente (*)                                                                                                    | Ø       |
| 3  | Título de mayor nivel académico alcanzado apostillado por MRE (*)                                                                                                    | Ø       |
| 4  | Certificado de estudios correspondiente al título de mayor nivel alcanzado apostillado por MRE (*)                                                                                         | Ø       |
| 5  | Plan de estudios o carta de motivación (*)                                                                                                    | Ø       |
| 6  | Dos cartas de recomendación originales del ámbito académico con fecha actual y firma original del recomendante (*)                                                                         | Ø       |
| 7  | Certificado original de antecedentes policiales vigente, expedido por el Departamento de Identificaciones (*)                                                                              | Ø       |
| 8  | Certificado original de antecedentes judiciales vigente, expedido por la Corte Suprema de Justicia (*)                                                                                     | Ø       |
| 9  | Certificado de TOCFL (Test of Chinese as a Foreign Language) Nivel 2, y una copia de la aplicación a la Universidad de Taiwán o de la carta de admisión. (HUAYU u otro)                    | Ø       |
| 10 | Certificado internacional del idioma inglés (TOEFL, IELTS, TOEIC, CAMBRIGDE), y una copia de la aplicación o de la carta de admisión a la<br>Universidad de Taiwán. (Huayu u otro)         | Ø       |
| 11 | Certificado o constancia de idioma inglés de nivel intermedio o avanzado (excluyente) de centros de idioma locales reconocidos por el MEC o habilitados oficialmente para la enseñanza (*) | Ø       |
| 12 | Certificado internacional de Chino – mandarín (no excluyente)                                                                                                    | Ø       |

Enviar Postulación 🕑

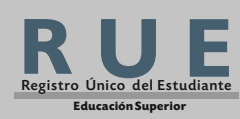

# Paso 7 - Editar Datos de Postulación

También pueden ser modificados los documentos adjuntos luego del envío con el botón Canc

Cancelar Envío y Editar Datos 🖍

Ud. ha finalizado su postulación, la cual fue recepcionada por los técnicos para su verificación.

Si necesita realizar modificaciones de datos y/o archivos adjuntos, haga clic en el botón de abajo.

Cancelar Envío y Editar Datos 🖍

Si realizó una modificación debe nuevamente presionar el botón Enviar Postulación C para finalizar el envío de la postulación.

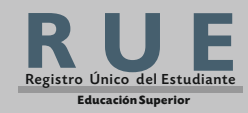

MANUAL DE USUARIO Postulaciones a Becas Taiwán 2024 - Rol: Postulante a Becas de Taiwán

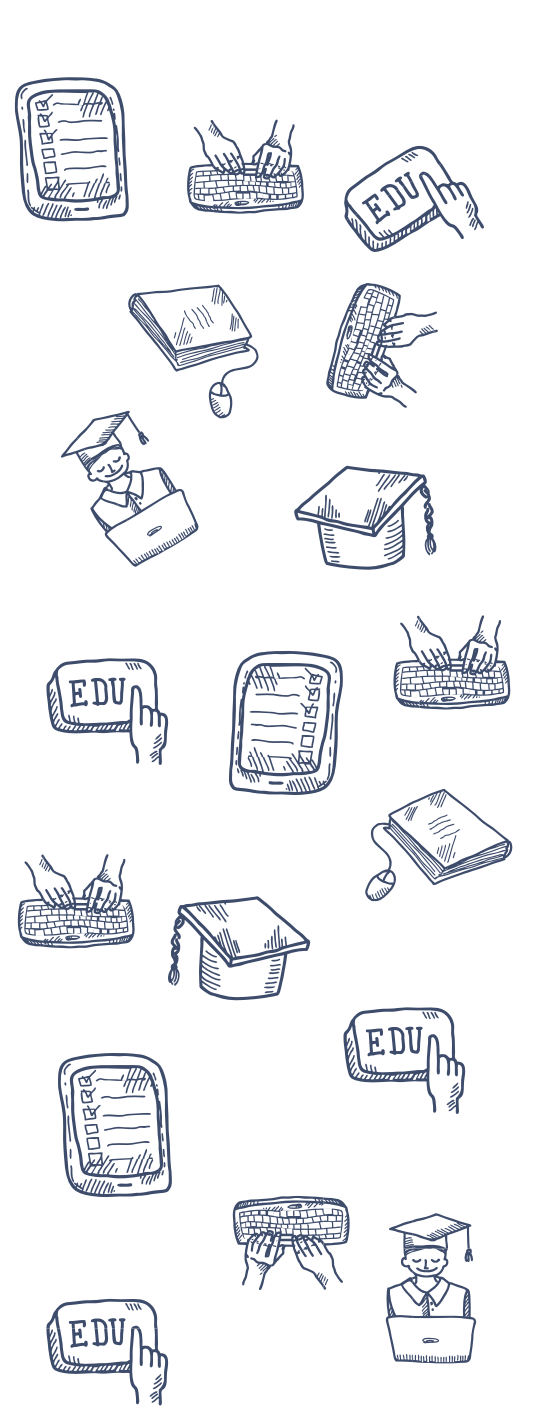

El presente documento tiene como objetivo describir el manual de usuario de las funcionalidades desarrolladas en la herramienta de Registro Único del Estudiante (RUE) del Ministerio de Educación y Ciencias (MEC).

Contactos: <a href="mailto:becassuperior@mec.gov.py">becassuperior@mec.gov.py</a>

Telf.: (021) 441 525

Dirección de Informática y Sistemas de Información

#### www.mec.gov.py

Gral. Díaz 831 c/ Ayolas – Edificio Héroes de Marzo Asunción – Paraguay

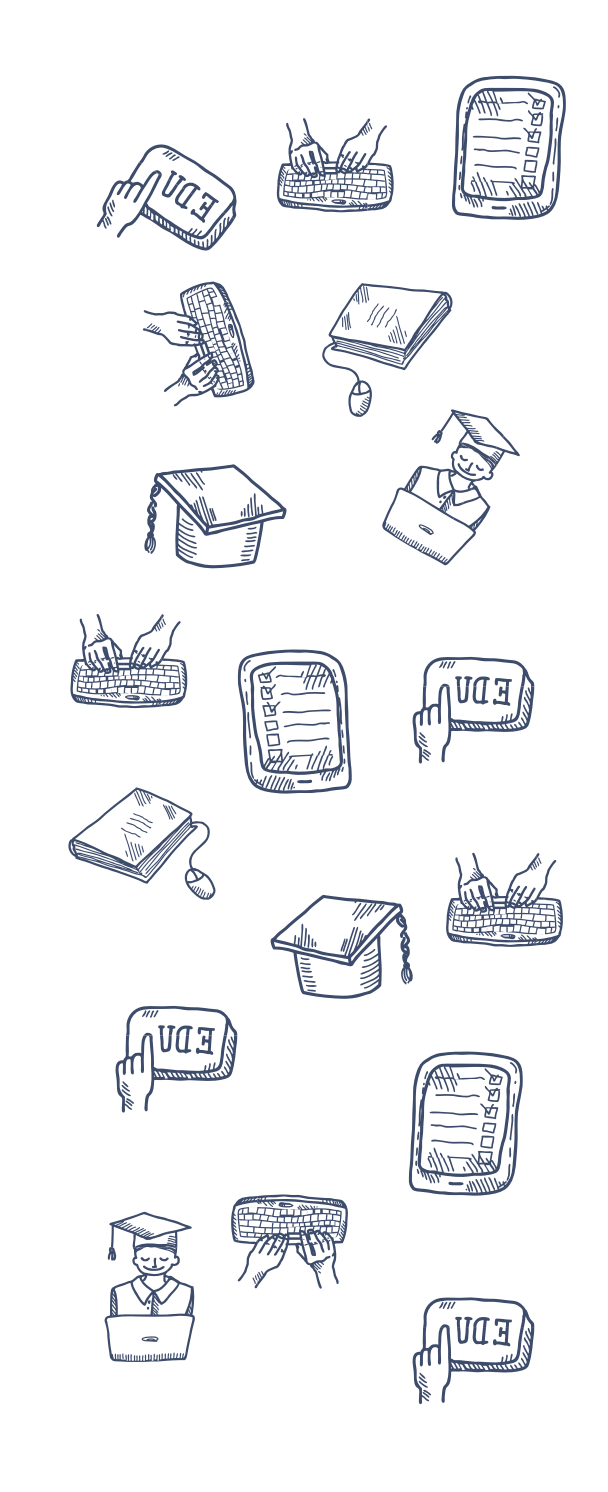